# 「道銀ビジネスWEBサービス」画面デザイン等変更内容

1. 画面のボタン表示が大きくなるほか、形も一部変更となります。

「ソフトウェアキーボード」「カレンダーを表示」等のボタンがマークになり、名称が変更となります。

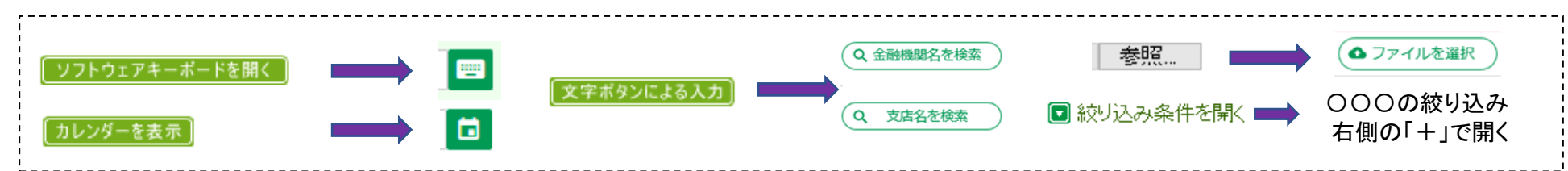

2.「ログイン画面」のレイアウト変更

「電子証明書方式のお客様」と「スマートサービス/ID・パスワード方式のお客様」のログイン画面が上下に分かれます。

|                                                                                                    | ビス 文字サイズを変更 小 中 大 2021年02月17日 09時53                                                                                              | 访04秒  | 参北海道銀行 ビジネスWEBサー           | ビス<br>2021年03月04日 12時15分124<br>文字サイズ (例 中) 大                                                                                   |
|----------------------------------------------------------------------------------------------------|----------------------------------------------------------------------------------------------------|-------|----------------------------|----------------------------------------------------------------------------------------------------|
|                                                                                                    |                                                                                                    |       | ログイン                       | BLGI00                                                                                                    |
|                                                                                                    | BL                                                                                                    | GI001 | ◆ビジネスWFBサービスではブラウザの「戻ろ」「進む | 2) ボタンナ使わたいでください。                                                                                                    |
| ■ロ■「電子部門書ログイン」ボタンをクリック後、画面が進まない場。<br>Windowstoで「電子証明書の確認」画面がログイン画面の後ろに随れ<br>その場合、タスクバーのeマークにマウスをあわせ、「Windowsセキュリ<br>前面に表示させてお進みください。                                                                                                    | 合 ■□■<br>は事象が確認されています。<br>リティ」の表示画面を選択し、<br>見ていています。                                                                             | 面     |                            | ALL 「電子証明書ロヴィン」ボタンをクリックしてください。<br>場合は、ログインIDとログインバスワードを入力し、「ログイン」<br>・小文字を区別します。<br>Fると、ログインバスワードをクリックして入力することができます。           |
| ◆ビジネスWEBサービスではブラウザの「戻る」「進む」ボタメは使わな<br>○電子証明書方式のあ客様がサービスにロヴィンする場合は、「電子<br>○DDパスワード方式のお客様がサービスにロヴィンする場合は、ログ・<br>ボタンをクリックにてださい。<br>※ログィンDD、ログインパスワードは英文字の大文字・小文字を区別<br>※「レフトウェアキーボードを開く」をクリックすると、ログインパスワート                                                                                                    | ないでください。<br>「証明書ログイン」ボタンをクリックしてください。<br>インDとログインパスワードを入力し、「ログイン」<br>します。<br>ドをクリックして入力することができます。                                 |       | 電子証明書方式のお客様                | 初めてご利用されるお客様                                                                                                    |
| 電子証明書方式のお客様                                                                                                    | スマートサービスをご利用のお客様/D・バスワード方式のお客様                                                                                                   |       |                            |                                                                                                    |
| 電子証明書ログイン                                                                                                    | ログインD:<br>ログインバスワード:<br>ソフトウェアキーボードを開く                                                                                           |       | 電子証明書発行                    | 電子証明書方式のお客様がログインID取得もしくは電子証明書取得をする場合は、<br>「電子証明書発行」ボタンをクリックします。<br>※金曜日22:00〜土曜日4:00は電子証明書の発行はできません。                           |
| 電子証明書方式のお客様がログインID取得もしくは電子証                                                                                                    | ロヴイン                                                                                                    |       |                            |                                                                                                    |
|                                                                                                    |                                                                                                    |       | スマートサービスをご利用のお客様/ID・パス     | スワード方式のお客様                                                                                                    |
| ※並帰日2005年14日2005年14日2015年14日2015年14日2015年14日2015年14日2015年14日2015年14日2015年14日2015年14日2015年14日2015年14日2015年14日2015年14日2015年14日2015年14日2015年14日2015年14日2015年14日1月1日2015年14日1月1日2015年14日1月1日2015年14日2015年14月14日2015年14月14日2015年14月14日2015年14月14日2015年14月14日2015年14月14日2015年14月14日2015年14月14日2015年14月14日2015年14月14日2015年14月14日2015年14月14日2015年14月14日2015年14月14年14月14年14月14年14月14年14月14年14月14年14月14年14月14年14月14年14月14年14月14年14月14年14月14年14月14年14月14年14月14年14月14年14月14年14月14年14月14年14月14月14年14月14月14月14年14月14月14月14年14月14月14月14月14月14月14月14月14月14月14月14月14月1 | 【ご注意ください】<br>2019年9月19日よりログイン時の「ワンタイムパスワード」は入力不要となりました。<br>ログイン時「ワンタイムパスワード」の入力を求められた場合は、ウィルス感染の可<br>能性がありますので絶対に入力しないようご注意ください。 |       | ログインID                     | 初めてご利用されるお客様<br>IDパスワード方式のお客様がログインIDを取得(または再取得)する場合は、「ロ<br>グインID取得」ボタンをクリックしてください。<br>ログインIDやパスワードを失念し、ログインIDを再取得する場合、お取引店にて書面 |
| ž                                                                                                    | 初めてご利用されるお客様                                                                                                    |       |                            | での手続きか必要です。<br>                                                                                                    |
| Dバスワード方式のお客様がログインDを取得(ま<br>ログインDやバスワードを失念し、ログイ)                                                                                                    | または再取得)する場合は、「ログインID取得」ボタンをクリックしてください。<br>ンDを再取得する場合、あ取引店にて書面での手続きが必要です。                                                         |       | ログイン                       | ログインID取得                                                                                                    |
|                                                                                                    | ログインID取得                                                                                                    |       | h                          | 北海道銀行ホームページへ                                                                                                    |

## 3. ログイン後トップページのレイアウト変更

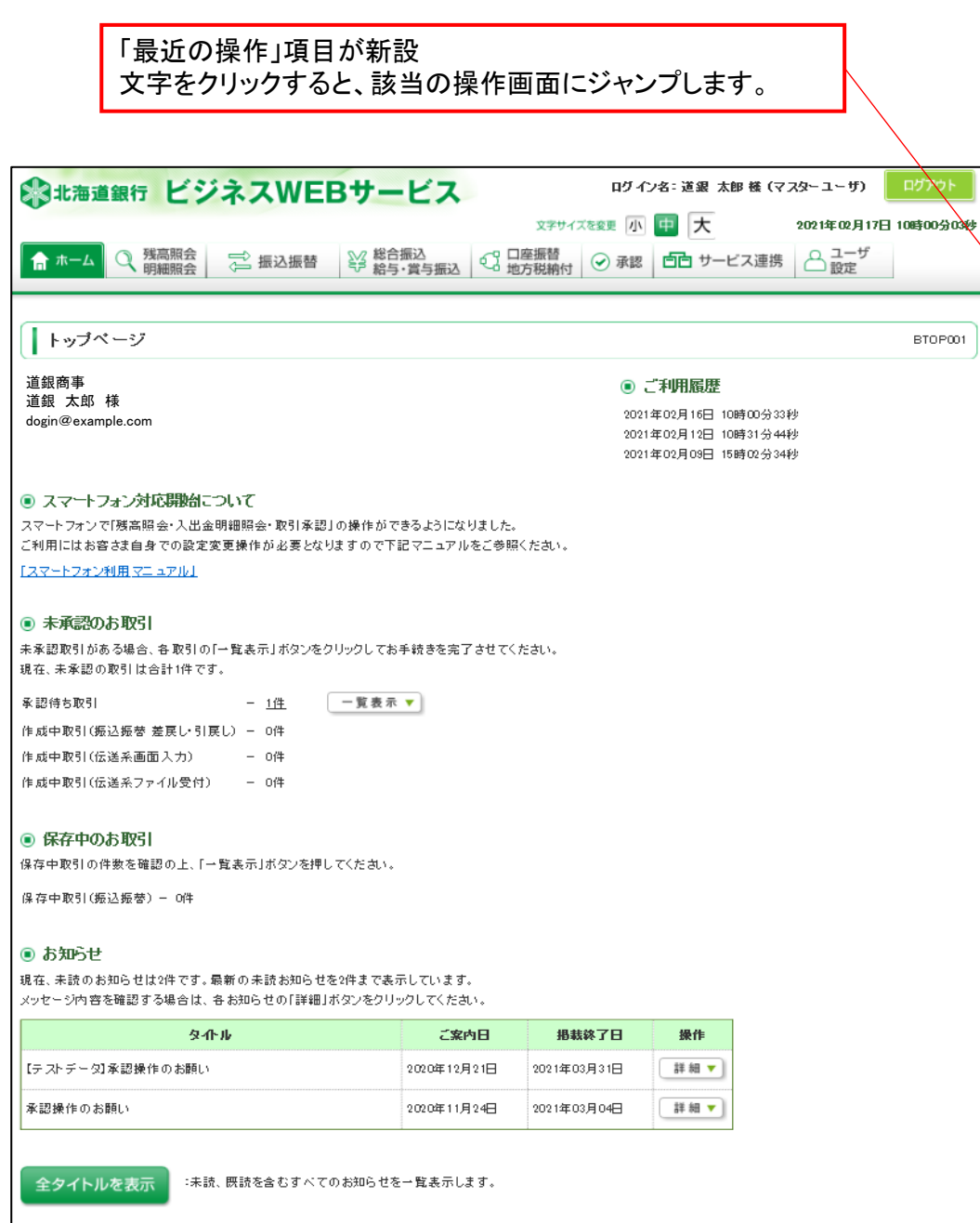

| 北海道銀                                         | 行 ビジネ                                                                       | ZWEB                                                           | サービス                                                        |                                       |                 | 779 道銀太郎<br>文字サイス                                                                                                    | 様 2021年03月0<br>く 🐠 中 大 | 9日 15時29分33秒<br>ログアウ <u>ト</u> |
|----------------------------------------------|-----------------------------------------------------------------------------|----------------------------------------------------------------|-------------------------------------------------------------|---------------------------------------|-----------------|----------------------------------------------------------------------------------------------------|------------------------|-------------------------------|
| <b>♠</b>                                     | Q<br>残高照会                                                                   | () 振込振替                                                        | 総合振込                                                        | <ul> <li>口座振替</li> </ul>              | 承認              | こう マンチャック ひんしょう しんしょう しんしょ しんしょ | 7-#197年                |                               |
| トップページ                                       | 明糊照要                                                                        |                                                                | 右ラ・貝ラ伽込                                                     | 电力税制制                                 |                 |                                                                                                    |                        | BTOP001                       |
|                                              |                                                                             |                                                                |                                                             |                                       |                 |                                                                                                    |                        |                               |
| ログイン                                         | 階度                                                                          |                                                                |                                                             |                                       |                 |                                                                                                    |                        |                               |
| 2021年03月09                                   | 日 13時03分47秒                                                                 |                                                                |                                                             |                                       |                 |                                                                                                    |                        |                               |
| 2021年03月09<br>2021年03月09                     | 日 11時08分26秒<br>日 10時33分00秒                                                  |                                                                |                                                             |                                       |                 |                                                                                                    |                        |                               |
|                                              |                                                                             |                                                                |                                                             |                                       |                 |                                                                                                    |                        |                               |
| 北海道銀                                         | 行からのお知り                                                                     | 5せ                                                             |                                                             |                                       |                 |                                                                                                    |                        |                               |
| 画面デザー                                        | イン変更について                                                                    | С                                                              |                                                             |                                       |                 |                                                                                                    |                        | -                             |
| 視認性・操<br>4月5日(月<br>※お客さ<br>全体の<br>接続UI       | 作性の向上を目的とし<br>)以降に「道銀ビジョ<br>まの操作手順や操作方<br>ボタン・文字の大き<br>RLに変更は無いため、          | ,て、4月5日(月)<br>★スWEBサービス」<br>う法に大きな変更は<br>さやレイアウトが察<br>お気に入り・ショ | にご利用画面のデザイ<br>ヘアクセスいたします<br>ありません。<br>更となります。<br>ートカットはそのまま | ン変更を実施いたしま<br>こと、新デザイン画面;<br>ご利用できます。 | Eす。<br>が表示されます。 |                                                                                                    |                        |                               |
| 詳しくは下<br>「道銀ビジ<br>なお、「撮<br>(4月5日 (<br>道銀ビジネ) | ピリンク(弊行ホーℓ<br>終スWEBサービス」≣<br>作マニュアル」は3月<br>月)までは現行マニ:<br><u>スWEBサービス」</u> 画 | ページ「EBお知ら<br>画面デザイン等変更<br>25日(木)より新i<br>ュアルも並行して掲<br>面デザイン等変更内 | :せ欄」) (ご掲載してい<br>(内容 (PDF) 」 を参照<br>画面対応版となります(<br>載)<br>(空 | ます、<br>ください。<br>Dで併せてご確認くだ            | さい。             |                                                                                                    |                        |                               |
| 7-22                                         | フォン対応開始                                                                     | こついて                                                           |                                                             |                                       |                 |                                                                                                    |                        | +                             |
| 未承認の                                         | お取引(合計・                                                                     | 9件)                                                            |                                                             |                                       |                 |                                                                                                    |                        |                               |
| 未承認取引かあ<br>承認待ち助                             | る場合、各取引の、<br>引                                                              | 一覧表示」ホタンを<br>4代                                                | ・クリックしてお手続き                                                 | を元了させてください                            | , <b>)</b> .    |                                                                                                    |                        | >                             |
| 作成中取引                                        | (振込振替 差戻し                                                                   | ノ・引戻、) <b>2</b> 4                                              | F                                                           |                                       |                 |                                                                                                    |                        | >                             |
| 作成中取引                                        | (伝送系画面入力                                                                    | 1) <b>2</b> (                                                  | •                                                           |                                       |                 |                                                                                                    |                        | >                             |
| 作成中取引                                        | (伝送系ファイル                                                                    | 受付) <b>1</b> 何                                                 | F                                                           |                                       |                 |                                                                                                    |                        | >                             |
| 保存中の                                         | お取引                                                                         |                                                                |                                                             |                                       |                 |                                                                                                    |                        |                               |
| 保存中の取引件                                      | 数をご確認の上、以                                                                   | 下を遛択してくださ                                                      | EUI.                                                        |                                       |                 |                                                                                                    |                        |                               |
| 保存中取引                                        | (振込振替)                                                                      | 34                                                             | ŧ                                                           |                                       |                 |                                                                                                    |                        | >                             |
| 最近の場                                         | l/E                                                                         |                                                                |                                                             |                                       |                 |                                                                                                    |                        |                               |
|                                              | 、 証明線生物                                                                     |                                                                |                                                             |                                       |                 |                                                                                                    |                        | ~                             |
| 総合振込。                                        | - 通り皆大が                                                                     | プ管理/ファイ…                                                       |                                                             |                                       |                 |                                                                                                    |                        | >                             |
| 残高照会明                                        | 細照会 » メール通                                                                  | 重知サービス[…                                                       |                                                             |                                       |                 |                                                                                                    |                        | >                             |
| 残高照会明                                        | 細照会 » メール通                                                                  | 通知サービス[…                                                       |                                                             |                                       |                 |                                                                                                    |                        | >                             |
| 残高照会明                                        | 細照会 » 入出金明                                                                  | 用細照会                                                           |                                                             |                                       |                 |                                                                                                    |                        | >                             |
|                                              |                                                                             |                                                                |                                                             |                                       |                 |                                                                                                    |                        |                               |
| お知らせ                                         | (未読3件)                                                                      |                                                                |                                                             |                                       |                 |                                                                                                    | すべてのお知り                | らせを表示                         |

4. ログインユーザーの表示変更

| 北海道銀行 ビジネスWEBサービス                                         | ログイン名: 道銀 太郎 様 (マスターユーザ) ログアウト<br>サイズを変更 小 中 大 2021年02月17日 10時42分46<br>う<br>かけ ◇ 承認 自己 サービス連携 合 ユーザ<br>設定                                                                                                    | \$<br>\$                                                                |
|-----------------------------------------------------------|----------------------------------------------------------------------------------------------------|-------------------------------------------------------------------------|
| トップページ<br>道銀商事<br>道銀 太郎 様<br>dogin@example.com            | BTOP001<br>・ ご利用履歴 2021年02月17日 10時22分24秒 2021年02月17日 10時22分24秒 2021年02月17日 10時21分24秒 2021年02月17日 10時21分24秒 2021年02月17日 10時21分24秒 2021年02月17日 10時21分2月17日 10時21分2054 | )                                                                       |
| トップページにはログイン名とユーザー区分(マーク)のみ表示<br><b>北海道銀行 ビジネスWEBサービス</b> | □グイン名をクリックすると、企業名やメールアドレ<br>道銀太郎 様 021年02月17日 10時<br>立 ↑ログイン名クリックする<br>←詳細情報表示<br>マスターユーザ<br>送知来来                                                                                                    | スが表示される<br>+3分43秒 ユーザー区分(マーク)<br>と 775「マスタユーザ」<br>管 「管理者ユーザ<br>般「一般ユーザ」 |
| <b>トップページ</b><br>ログイン履歴<br>2021年02月17日 10時23分36秒          | <sup>垣藪尚争</sup><br>道銀 太郎 様<br>dogin@example.com<br>★ 閉じる                                                                                                    | 01                                                                      |

# 5. 各振込での「振込先一覧の管理」メニュー構成が変更となります

|                                                                                                    | 6 | いた<br>北海道銀行<br>ビジネスWEBサー | ービス 文字サイズ 小 (中) (大) ログアウト                                                                                                    |
|----------------------------------------------------------------------------------------------------|---|--------------------------|----------------------------------------------------------------------------------------------------|
|                                                                                                    |   | ★ Q 役                    | (2)         (2)         (3)         (2)         (3)         (3)         (3)         (3)         (3)         (3)         (3)         (3)         (3)         (3)         (3)         (3)         (3)         (3)         (3)         (3)         (3)         (3)         (3)         (3)         (3)         (3)         (3)         (3)         (3)         (3)         (3)         (3)         (3)         (3)         (3)         (3)         (3)         (3)         (3)         (3)         (3)         (3)         (3)         (3)         (3)         (3)         (3)         (3)         (3)         (3)         (3)         (3)         (3)         (3)         (3)         (3)         (3)         (3)         (3)         (3)         (3)         (3)         (3)         (3)         (3)         (3)         (3)         (3)         (3)         (3)         (3)         (3)         (3)         (3)         (3)         (3)         (3)         (3)         (3)         (3)         (3)         (3)         (3)         (3)         (3)         (3)         (3)         (3)         (3)         (3)         (3)         (3)         (3)         (3)         (3)         (3)         (3) </th |
| <ul> <li>         ・         ・         ・</li></ul>                                                                                                    |   | A Maria de Maria an      |                                                                                                    |
| 振込先一覧の管理     超合層込先一覧への販込先の新規変録、変更、削除をします。     また、振込先グループの窒録、変更、削除ができます。                                                                                                    | 3 | (第合振込 作来内容選択) 取引の開始      | BSGP001                                                                                                    |
| ↑ 「振込先一覧の管理」 ボタン押下により                                                                                                    |   | 振込データの新規作成               | 新規に総合振込データを作成します。<br>会計ソフト等で作成したファイルの取込は「全銀ファイルによる新規作成」から取込みます。                                                                                                    |
| ↓「振込先管理作業内容選択」画面が表示されていた                                                                                                    |   | 作成中振込データの修正・削除           | 一時保存、引戻し、差戻し等で作成途中の総合振込データを修正、削除します。                                                                                                    |
|                                                                                                    |   | 過去の振込データからの作成            | 過去の取引を両利用して、総合振込データを作成します。                                                                                                    |
|                                                                                                    |   | 取引の開始(ファイル受付)            |                                                                                                    |
| 文学サイズを要 小 目 大 2021年02月17日 10時02分06秒                                                                                                    |   |                          |                                                                                                    |
|                                                                                                    |   | 全銀ファイルによる新規作成            | 会計ソフト等で作成した全銀フォーマットの総合振込ファイルから、総合振込データを作成します。                                                                                                    |
|                                                                                                    |   | 全銀ファイルの再送・削除             | 作応途中やエラーとなった総合領込ファイルを両送、削除します。                                                                                                    |
| ●         ●         ●         ●         ●         ●         ●         ●         ●         ●         ●         ●         ●         ●         ●         ●         ●         ●         ●         ●         ●         ●         ●         ●         ●         ●         ●         ●         ●         ●         ●         ●         ●         ●         ●         ●         ●         ●         ●         ●         ●         ●         ●         ●         ●         ●         ●         ●         ●         ●         ●         ●         ●         ●         ●         ●         ●         ●         ●         ●         ●         ●         ●         ●         ●         ●         ●         ●         ●         ●         ●         ●         ●         ●         ●         ●         ●         ●         ●         ●         ●         ●         ●         ●         ●         ●         ●         ●         ●         ●         ●         ●         ●         ●         ●         ●         ●         ●         ●         ●         ●         ●         ●         ●         ●         ●         ● |   | 取引状況の照会                  |                                                                                                    |
| # 振込先の登録/変更/削除<br>振込先の新規登録や、登録振込先の変更、削除ができます。                                                                                                    |   | 振込データの状況照会               | 作派中または過去に作成した振込の状況を預会できます。                                                                                                    |
| 主:振込先ファイル登録<br>全銀フォーマットで作成した振込ファイルを使用して振込先を登録できます。                                                                                                    |   | 振込データの日別・月別状況照会          | 作成中または過去に作成した搬込の状況を開会します。<br>第会できるのは、最終操作白から70日間です。                                                                                                    |
| 振込先ファイル取得     振込先として登録されている情報をファイル取得で改ます。                                                                                                    |   | 振込データの引戻し・承認取消           |                                                                                                    |
| <ul> <li>6 総合振込先グループの管理</li> </ul>                                                                                                    |   | 承認待ちデータの引戻し              | ご自身が作成した承認待ち取引の引戻しができます。<br>引戻しをおごなった取引を、様正して用度承認を依頼できます。<br>既に承認売の取引は、引戻しできません。                                                                                                    |
| 登録された振込先を支払日や部署毎に分類したサループ分けすることで振込データ作成時検索                                                                                                    |   | 振込先の管理                   |                                                                                                    |
| ま:: グルーブの登録/変更/削除     タードングループを登録するにです。     ないの方属グループの変更も可能です。     私込先の所属グループの変更も可能です。                                                                                                    |   | 振込先一覧の管理                 | 振込先の新規設録や、登録振込先の変更、和除ができます。                                                                                                    |
| 戻る                                                                                                    |   |                          | 飯込先グループの登録、変更、削除ができます。                                                                                                    |
|                                                                                                    |   |                          |                                                                                                    |

の北海道銀行 ビジネスWEBサービス

75 道想太郎 様 2021年02月17日 09時48分55秒

6. メール通知サービスの画面での照会は「入出金明細」「振込入金明細」がそれぞれ別ボタンになります

| 北海道銀行 ビジネスWEBサート     ホーム<br>・ホーム<br>・<br>・<br> | ビス     ロヴィン名: 道銀 太郎様 (マスターユーザ)     ロヴアウト       文字サイズを変更     小     中     大     2021年02月17日 10時04分00秒     込み<br>賞与振込     ・     ・     ・     ・     ・     ・     ・     ・     ・     ・     ・     ・     ・     ・     ・     ・     ・     ・     ・     ・     ・     ・     ・     ・     ・     ・     ・     ・     ・     ・     ・     ・     ・     ・     ・     ・     ・     ・     ・     ・     ・     ・     ・     ・     ・     ・     ・     ・     ・     ・     ・     ・     ・     ・     ・     ・     ・     ・     ・     ・     ・     ・     ・     ・     ・     ・     ・     ・     ・     ・     ・     ・     ・     ・     ・     ・     ・     ・     ・     ・     ・     ・     ・     ・     ・     ・     ・     ・     ・     ・     ・     ・     ・     ・     ・     ・     ・     ・     ・     ・     ・     ・     ・     ・     ・     ・     ・     ・     ・     ・     ・     ・     ・     ・     ・     ・     ・     ・     ・     ・ | ]<br>  I⊟ : 1              | 画面に入出金明細と振込入金明細が |
|----------------------------------------------------------------------------------------------------|----------------------------------------------------------------------------------------------------|----------------------------|------------------|
| 業務選択                                                                                                    | BSSK001                                                                                                    |                            |                  |
|                                                                                                    |                                                                                                    |                            |                  |
| <b>::</b> 残高照会 あ                                                                                                    | 申込みした口座の残高照会をおこなうことができます。                                                                                                    |                            |                  |
| <b>:</b> 入出金明細照会[ANSER] あ                                                                                                    | 申込みした口座の入出金の明細照会をおこなうことができます。                                                                                                    |                            |                  |
| ::入出金明細照会[全銀] お                                                                                                    | 申込みした口座の入出金の明細を全銀フォーマットファイルで取得することができます。                                                                                                    |                            |                  |
| ::振込入金明細照会[全銀] お                                                                                                    | 申込みした口座の振込入金の明細を全銀フォーマットファイルで取得することができます。                                                                                                    |                            |                  |
| : メール通知サービス メー                                                                                                    | ール通知サービスの設定や、通知済み明細等の照会を行うことができます。                                                                                                    |                            |                  |
|                                                                                                    |                                                                                                    |                            | _                |
| 〇〇北海道銀行<br>ビシネスWEBサ                                                                                                    | アービス     700 道銀太郎 様 2021年0       文字サイズ 小 中                                                                                                    | 02月17日 10時23分40秒<br>大ログアウト |                  |
| ↑ Q 役<br>残高照会<br>明細照会                                                                                                    | 役         ご         局         見         見           総合振込<br>治与・眞与振込         口座振替<br>地方税納付         承認         サービス連携         ユーザ設                                                                                                    | 定                          | 新:入出金明細、振込入金明細   |
| 残高照会 明細照会 業務選択                                                                                                    |                                                                                                    | BSSK001                    |                  |
|                                                                                                    |                                                                                                    |                            |                  |
| 残高照会                                                                                                    | お申込みした口座の残高照会をおこなうことができます。                                                                                                    |                            |                  |
| 入出金明細照会 [ANSER]                                                                                                    | お申込みした口座の入出金の明細照会をおこなうことができます。                                                                                                    |                            |                  |
| 入出金明細照会[全銀]                                                                                                    | お申込みした口座の入出金の明細を全銀フォーマットファイルで取得する。                                                                                                    | ことができます。                   |                  |
| 振込入金明細照会[全銀]                                                                                                    | お申込みした口座の振込入金の明細を全銀フォーマットファイルで取得する<br>す。                                                                                                    | ることができま                    |                  |
| メール通知サービス〔入出金明細〕                                                                                                    | メール通知サービス[入出金明細]の照会を行うことができます。                                                                                                    |                            |                  |
| メール通知サービス [振込入金明細]                                                                                                    | メール通知サービス [振込入金明細] の照会を行うことができます。                                                                                                    |                            |                  |
|                                                                                                    |                                                                                                    |                            |                  |

混在

### 田が別メニュー

| ポート<br>北海道銀行<br>ビジネスWEBサービス                                                                                                    | ログイン名:道銀 太郎 様 (マスターユーザ    | ) トップページへ ログアウト       | 認道銀行         ビジネスWEBサービス         認道銀行         ジネスWEBサービス           文字サイズ         ④         ① グアウト                                                                                                   |
|----------------------------------------------------------------------------------------------------|---------------------------|-----------------------|----------------------------------------------------------------------------------------------------|
| □ 日付範囲指定照会 🖞 設定変更                                                                                                    | 文字サイズを変更 小 中 大            | 2021年02月17日 10時05分05秒 | へ         Q         Q         Q         Q         E         E           ホーム         残高照会<br>明細照会         振込振替         総合振込<br>総与・眞与振込         口屋振替<br>地方税納付         承認         サービス連携         ユーザ設定 |
|                                                                                                    |                           |                       | メール通知サービス[入出金明細]         通知明細一覧         BAMN001                                                                                                    |
| 通知明細メニュー                                                                                                    |                           | BMPT001               | 通知明細一覧 照会結果                                                                                                    |
| 通知明細を選択の上、「照会」ボタンまたはファイルの「ダウンロード」ボタッを押して<br>PDFパスワードを登録、もしくは変更されてから一定期間が経過しています。PDRパミ                                            | ください。<br>スワードの変更をおすすめします。 |                       | 通知明頼を選択の上、「開会」ボタンを押してください。                                                                                                    |
| ◎ 通知メール一覧                                                                                                    |                           |                       | 通知明細照会                                                                                                    |
| <u> 全1件甲()</u><br>受信日時<br>                                                                                                    | 1~1件を表示中)                 |                       | 全1件                                                                                                    |
| 選択         状態         タイトル         連絡番号           0000年12月30日の時まの分かります         0000年12月30日の時まの分かります         0000年12月30日の時まの分かります | · 文法名                     | 科目 口座番号               | 表示作数: 10作 ▼ (再表示)                                                                                                    |
| ● 送信済 入出金明細 12                                                                                                    | 230218122 比於为沙林阳支店        | 普通 0000000            | 送信済         2020年11月17日 14時31分55秒         1117000189         約7/営業部 (101)         普通         0000000                                                                                                |
| PDFダウンロード<br>ANSER連携ソフトウェア<br>デッフロード<br>グウンロード」が「印刷<br>(動作は日に、パスロード」                                                             | 」ボタンに名称変更                 |                       | ファイル取得: ① ANSER-API形式<br>服会                                                                                                    |
| 「日付範囲指定条件」が「条件」に名称変更                                                                                                    | //<br>牛指定照会」              |                       | 条件指定照会           日付範囲指定で口座単位に開会する場合は「条件指定照会」ボタンを押してください。           条件指定照会                                                                                                    |

#### 7. メール通知アドレスの登録・変更権限拡張

マスターコーザのみに表示されていた

管理者ユーザーでもメール通知アドレスの設定(登録・変更)が可能となりました。但し、初回設定は現行と同様にマスターユーザーのみが実施可能です。 これに伴いアドレス変更等のお知らせメールは管理者ユーザーにも送信されるようになります。

マスターコーザー&管理者コーザーに表示される

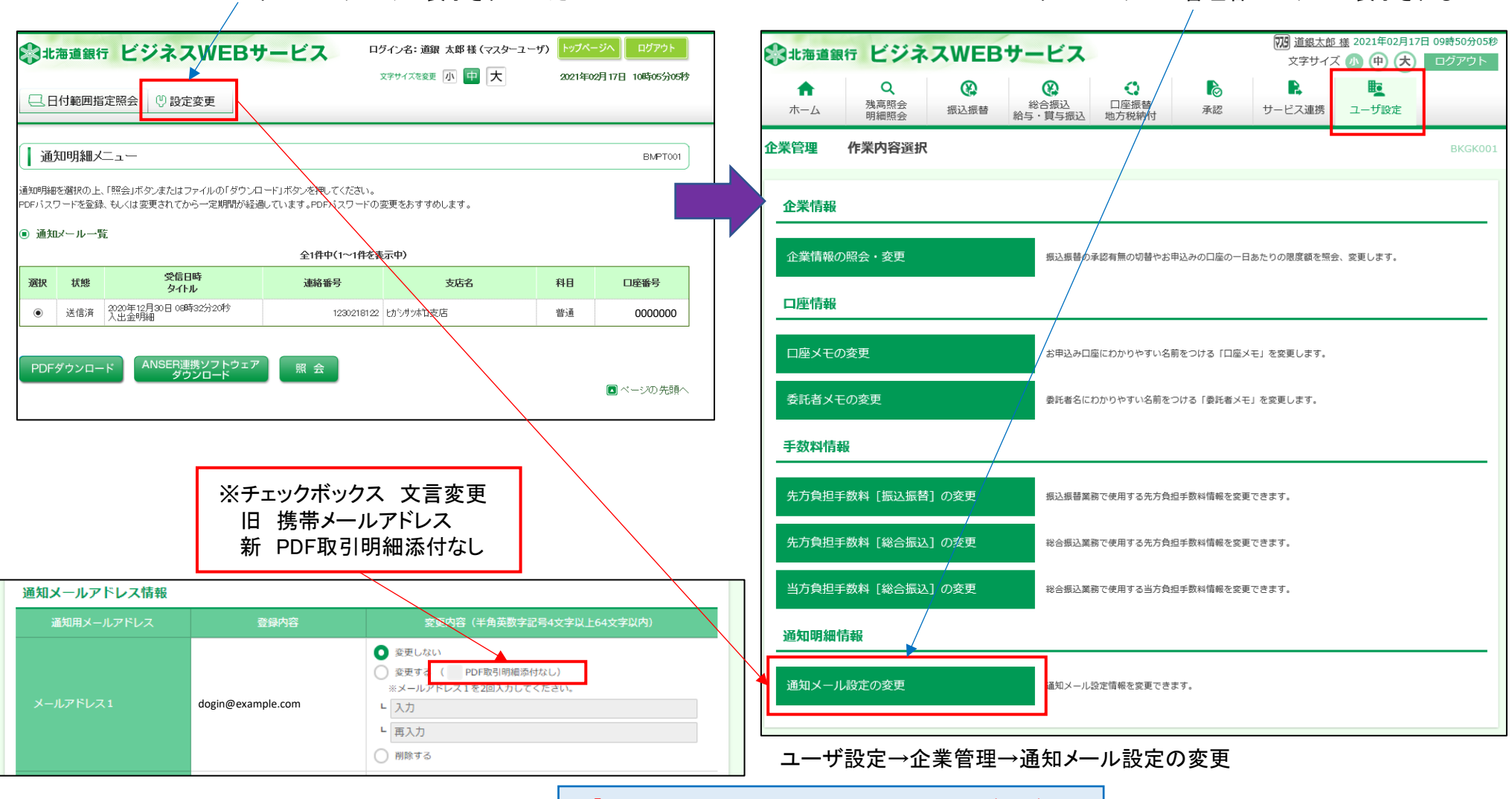

↑ 「通知メール設定の変更」 押下後の詳細画面(抜粋)